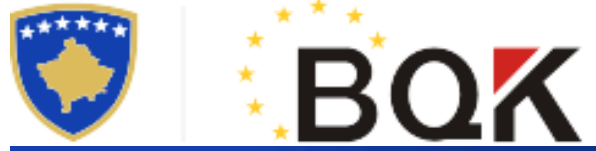

BANKA QENDRORE E REPUBLIKËS SË KOSOVËS CENTRALNA BANKA REPUBLIKE KOSOVA CENTRAL BANK OF THE REPUBLIC OF KOSOVO

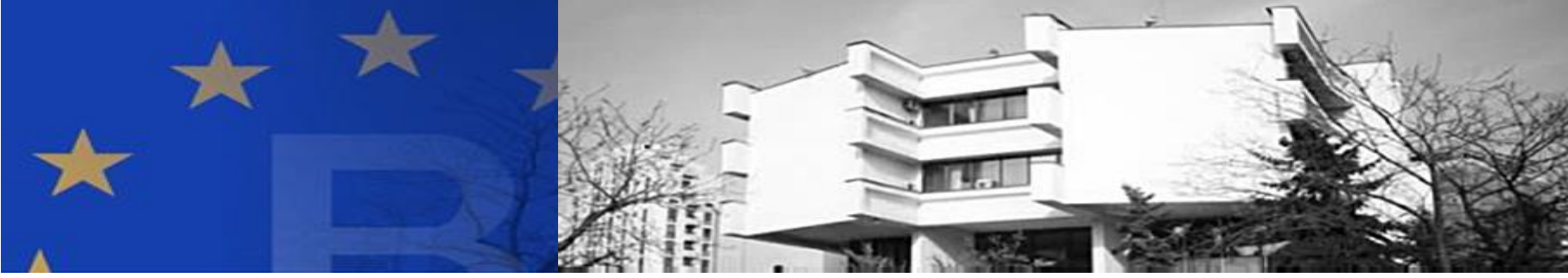

# **Convert SDMX to Excel**

# Statistics Department Central Bank of the Republic of Kosovo

January 2019

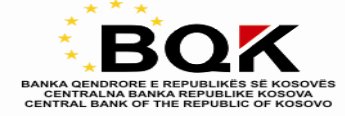

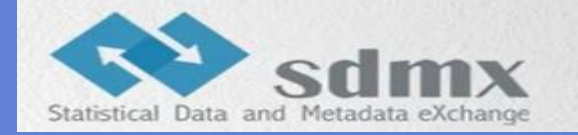

**Statistical Data and Metadata eXchange (SDMX) is an ISO standard**, designed to describe statistical data and metadata, normalise their exchange, and improve their efficient sharing across statistical and similar organisations.

The SDMX sponsoring institutions are: the BIS, the ECB, the Eurostat, the IMF, the OECD, the United Nations and the World Bank.

Statistical datasets (files) are converted from different forms into SDMX format. For example, from Excel to SDMX.

SDMX files can be reconverted to Excel, CSV, and other formats.

SDMX files can also be automatically communicated machine to machine. For more info on SDMX: <u>https://webgate.ec.europa.eu/fpfis/mwikis/sdmx/index.php/Main\_Page</u>

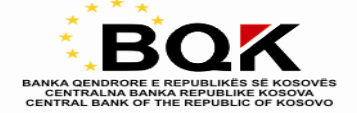

### How to convert SDMX files to Excel?

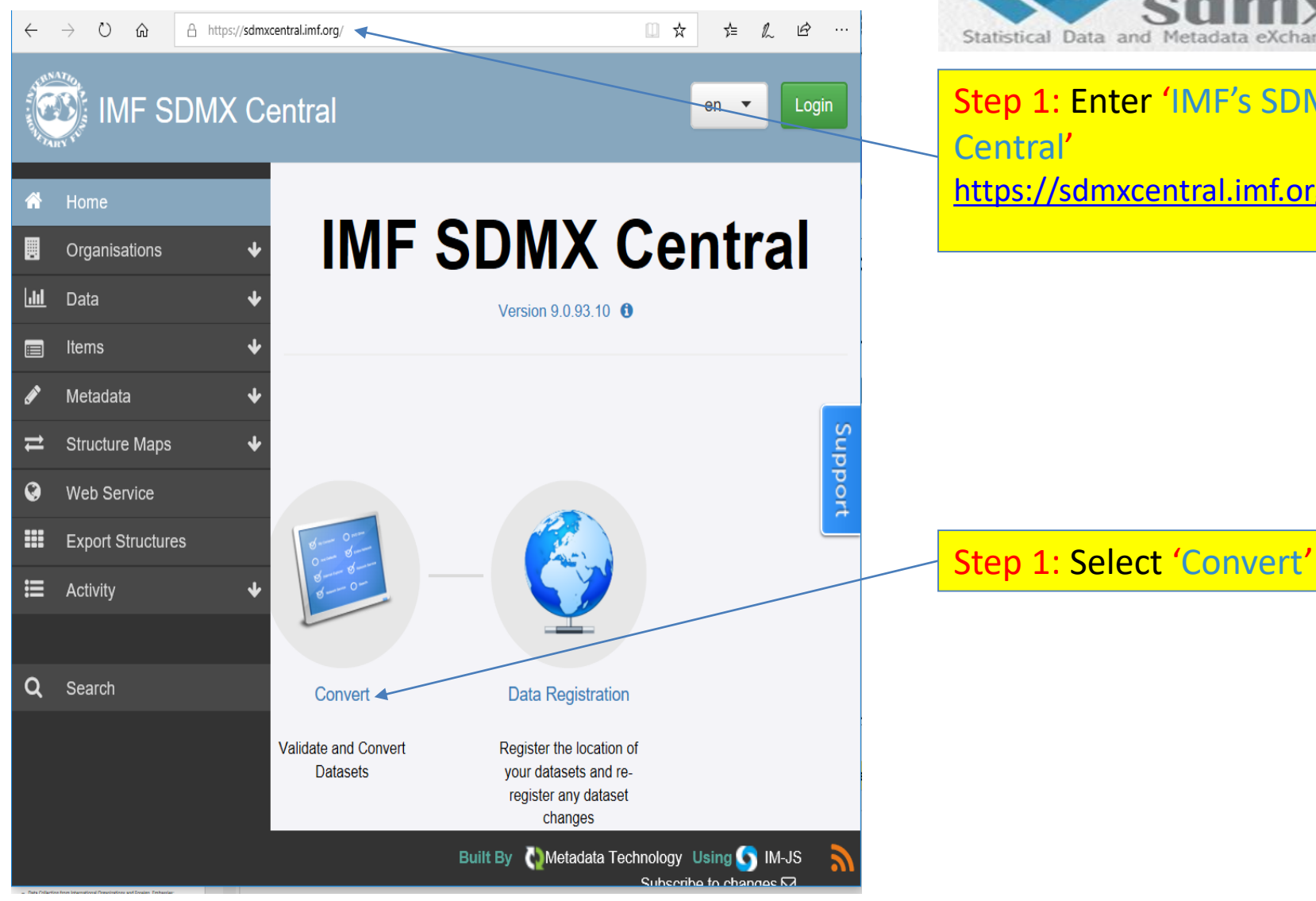

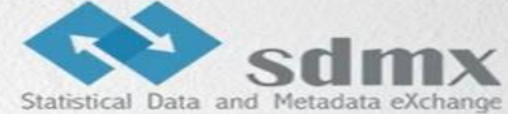

Step 1: Enter 'IMF's SDMX Central' https://sdmxcentral.imf.org/

**Convert SDMX to Excel** 

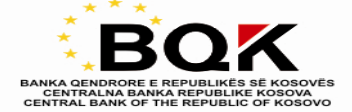

## How to convert SDMX files to Excel ?

-

| File Edit View Favorites                                                                                                    | al.imf.org/:  ク マ                                                               | × 📑                                           | Statistical Data and Metada                                  | ITT A eXchange                      |
|----------------------------------------------------------------------------------------------------|---------------------------------------------------------------------------------|-----------------------------------------------|--------------------------------------------------------------|-------------------------------------|
|                                                                                                    | entral                                                                          |                                               |                                                              | en 🔻 Login                          |
| <ul><li>A Home</li><li>I Organisations</li><li>↓</li></ul>                                                                                          |                                                                                 | Load Data<br>Validate, View, and Convert Data | Step 3: Select '<br>from URL'                                | Load                                |
| <ul> <li>Data</li> <li>Dataflows</li> <li>Data Structures</li> <li>Reporting Constraints</li> <li>Load Data</li> <li>Pre-Defined Queries</li> </ul> | Data Set Details       Data Source     Load From URL       Data Format     SDMX | - Step 5:<br>- ECOFI                          | Step 4: Select<br>Select 'IMF: ECOFIN<br>N Data Structure De | t 'SDMX'<br>_DSD[1.0]<br>finition'. |
| <ul> <li>Items ↓</li> <li>Metadata ↓</li> <li>Structure Maps ↓</li> </ul>                                                                           | Data Structure Details                                                          | Data Struct<br>Component<br>Dimension         | Type Component<br>FREQ - Frequency                           | Mandatory<br>true                   |
| Web Service     Export Structures                                                                                                    | Data<br>http://ask.rks-gov.net/SDMX/na/na.xml                                   | Step 6<br>/http://                            | : Paste URL link. Exa<br>ask.rks-gov.net/SDMX/               | mple:<br>'na/na.xml'                |
| E Activity ↓                                                                                                    | Load Data                                                                       | Step 7:                                       | Select :"Load Data'                                          |                                     |

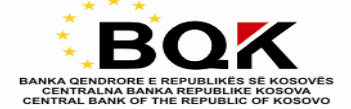

### How to convert SDMX files to Excel ?

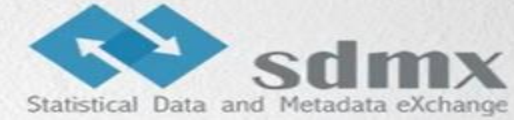

| IMF SDMX C                    | entral                         |                                                                 | Statistical Data and Metadata excitange |
|-------------------------------|--------------------------------|-----------------------------------------------------------------|-----------------------------------------|
| 希 Home                        |                                | Detect Details                                                  |                                         |
| 📕 Organisations 🛛 🔸           |                                | Dalasel Delans                                                  |                                         |
| 🔟 Data 🔸                      | <b>O</b> Filename:             | /nsdp/IIP.xml                                                   |                                         |
| <ul> <li>Dataflows</li> </ul> | <b>O</b> File Format           | Structure Specific (Compact) v2.1                               |                                         |
| Data Structures               | O Data Structure               | IMF:ECOFIN_DSD[1.0] - ECOFIN Data Structure Definition (change) |                                         |
| Provision Agreements          | O Data Flow                    | Select Dataflow (optional)                                      |                                         |
| Reporting Constraints         | A Data Bravillar               |                                                                 |                                         |
| Load Data                     | • Data Flovider                | Select Provider (optional)                                      |                                         |
| Pre-Defined Queries           | Provision Agreement            | Select Provision (optional)                                     |                                         |
| BIOWSe Data                   |                                |                                                                 |                                         |
| 🔲 Items 🛛 🔸                   | • Number of Series             | 110                                                             |                                         |
| 🖋 Metadata 🛛 🔸                | Number of Observations         | 2970                                                            |                                         |
| ➡ Structure Maps              | 0 Number of Groups             | 0                                                               |                                         |
| 😵 Web Service                 | Validation Results             |                                                                 |                                         |
| Export Structures             | Semantically Compliant         | ✓                                                               |                                         |
| 🗮 Activity 🔸                  | Structurally Compliant         | ✓                                                               |                                         |
|                               | • Valid Representation         | ✓                                                               |                                         |
| O Search                      | 🛿 Valid Constraint             | <b>√</b>                                                        |                                         |
|                               | O Duplicate Observations       | ✓                                                               |                                         |
|                               | • Mandatory Attributes Present | ✓                                                               |                                         |
|                               | ← Load Data View Data 0        | onvert Data                                                     | 8: Select :"Convert Data'               |
|                               |                                |                                                                 |                                         |

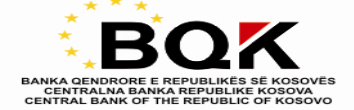

#### How to convert SDMX files to Excel?

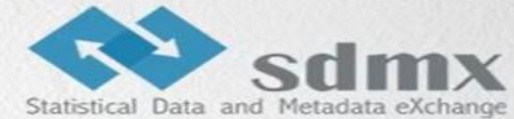

| IMF SDMX C                                      |                                |          |                                    | -                                      |
|-------------------------------------------------|--------------------------------|----------|------------------------------------|----------------------------------------|
| <ul><li>↔ Home</li><li>Ørganisations </li></ul> |                                |          | Dataset Details                    |                                        |
| hill Data 🕠                                     | O Filename:                    |          |                                    |                                        |
| Datatlows                                       | O File Format                  |          |                                    |                                        |
| Data Structures                                 | O Data Structure               |          |                                    |                                        |
| Provision Agreements                            | O Data Flow                    |          |                                    |                                        |
| Reporting Constraints                           |                                |          |                                    |                                        |
| <ul> <li>Load Data</li> </ul>                   | Unia Provider                  |          | Download Data X                    |                                        |
| Pre-Defined Queries                             | O Provision Agreement          |          |                                    |                                        |
| Browse Data                                     |                                |          | Data Format SDMX                   | Sten 9: Select "YLSY                   |
|                                                 | Number of Series               |          |                                    | Step 5. Select . ALSA                  |
| 🖉 Metadata 🔸                                    | O Number of Observations       |          | Sub-Format v2.1 Structure Specific |                                        |
| $\rightleftharpoons$ Structure Maps $\Psi$      | O Number of Groups             |          | Sender Id IMF                      | Step 10: Select:"Output IDs and Names" |
| Web Service                                     |                                |          |                                    |                                        |
| Export Structures                               | Semantically Compliant         | <b>~</b> |                                    |                                        |
| 🖽 Activity 🔶                                    | Structurally Compliant         | ~        |                                    |                                        |
|                                                 | ♥ Valid Representation         | ×        | Cancel Download                    |                                        |
|                                                 | • Valid Constraint             | *        |                                    | Step 11: Select                        |
|                                                 | Duplicate Observations         | *        |                                    |                                        |
|                                                 | • Mandatory Attributes Present | *        |                                    | "Download"                             |
|                                                 |                                |          |                                    |                                        |
|                                                 |                                |          |                                    |                                        |

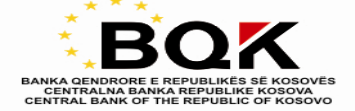

# Thank you! 🕲

For more assistance, please contact CBK's Statistics Department at <u>rrezart.prebreza@bqk-kos.org</u> or (038)222055455